## 電子繳費系統 Union Pay gateway

## **Direct Pay Mode**

# 家長使用手冊

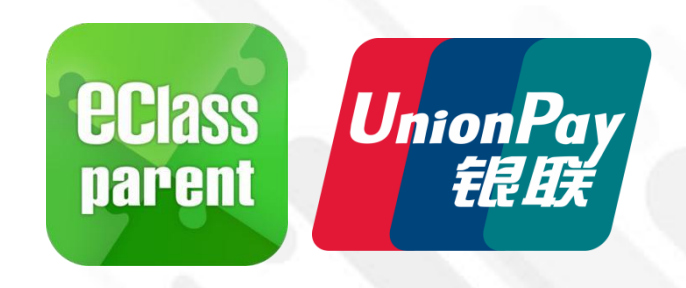

**eclass** 

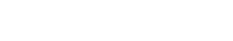

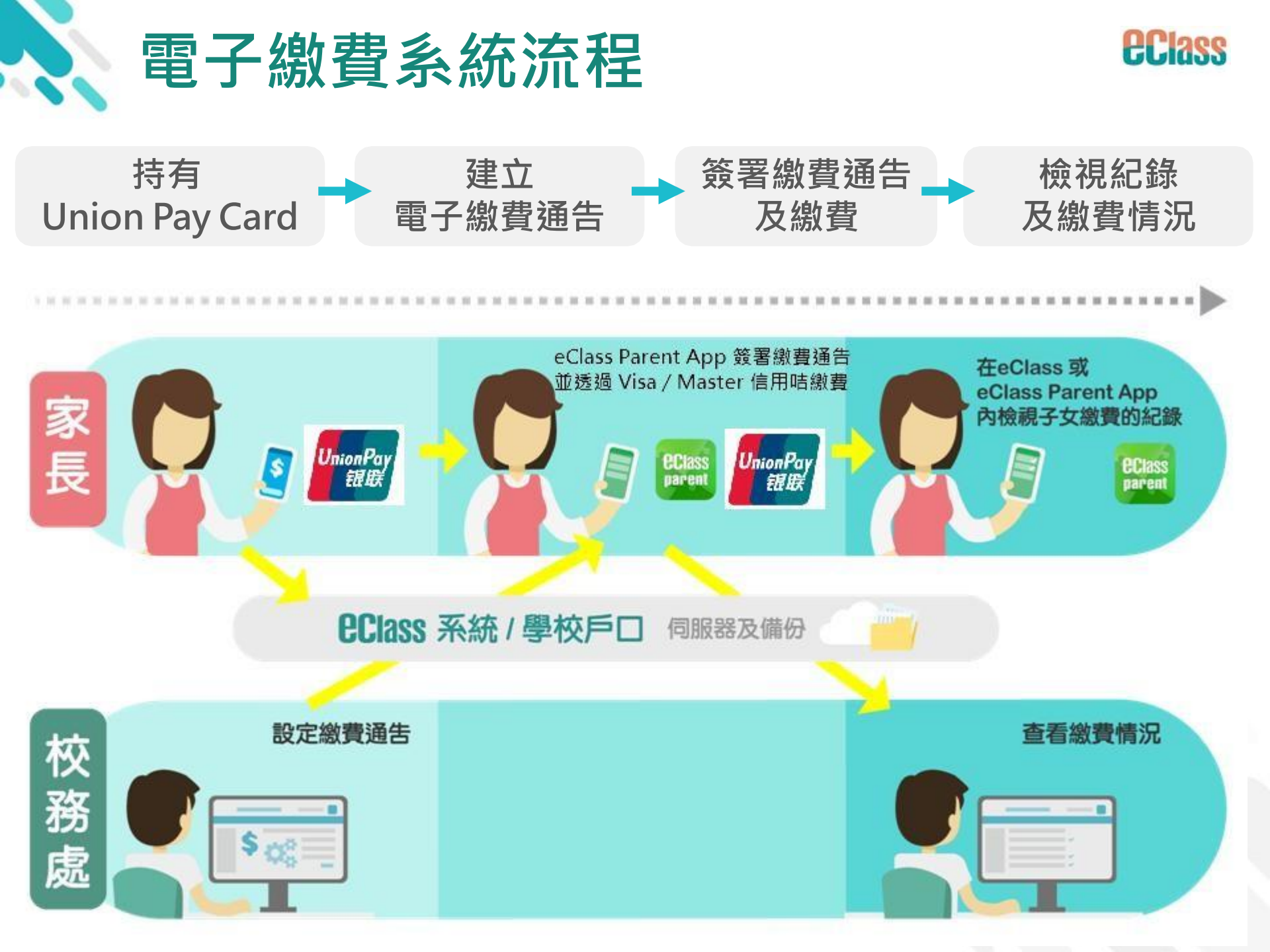

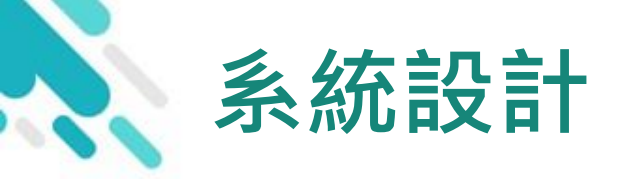

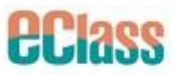

- > 直接繳費模式 需要持有效的Union Pay 銀聯咭
- >不能作「部分繳交」(partial payment)
- > 只能透過eClass Parent App 才能簽署繳費通告
- > 繳費通告只可簽署一次
- > 繳費通告不能修改

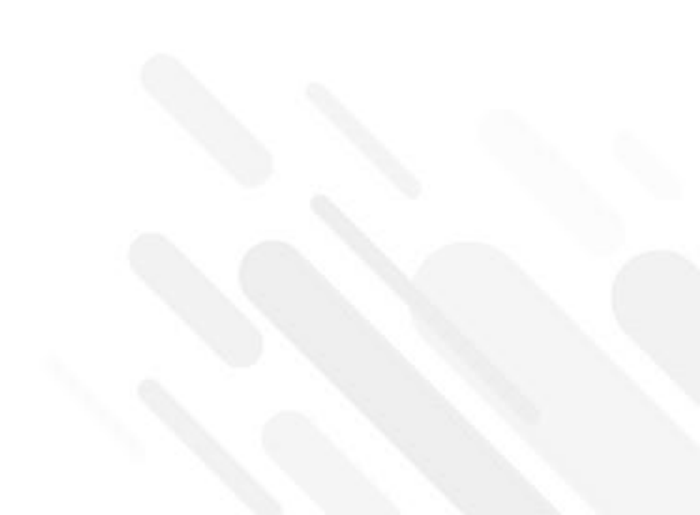

## 應用電子錢包繳費的先決條件

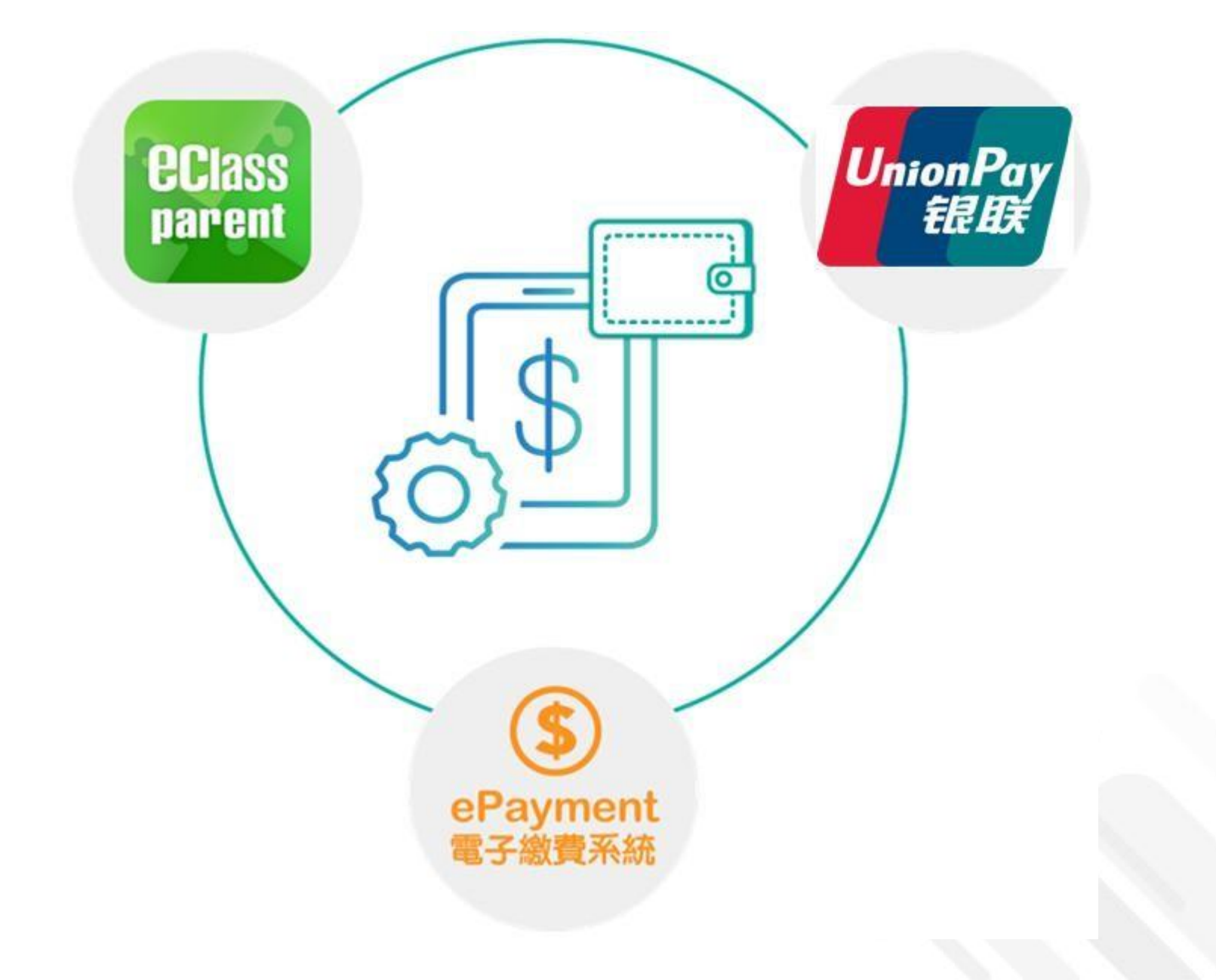

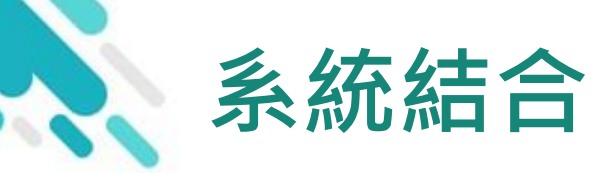

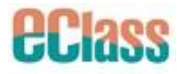

#### 1. eClass 校園綜合平台 – 內聯網

- 2. eClass Parent App 家長進行繳費及檢視紀錄
- 3. Union Pay 銀聯咭繳付

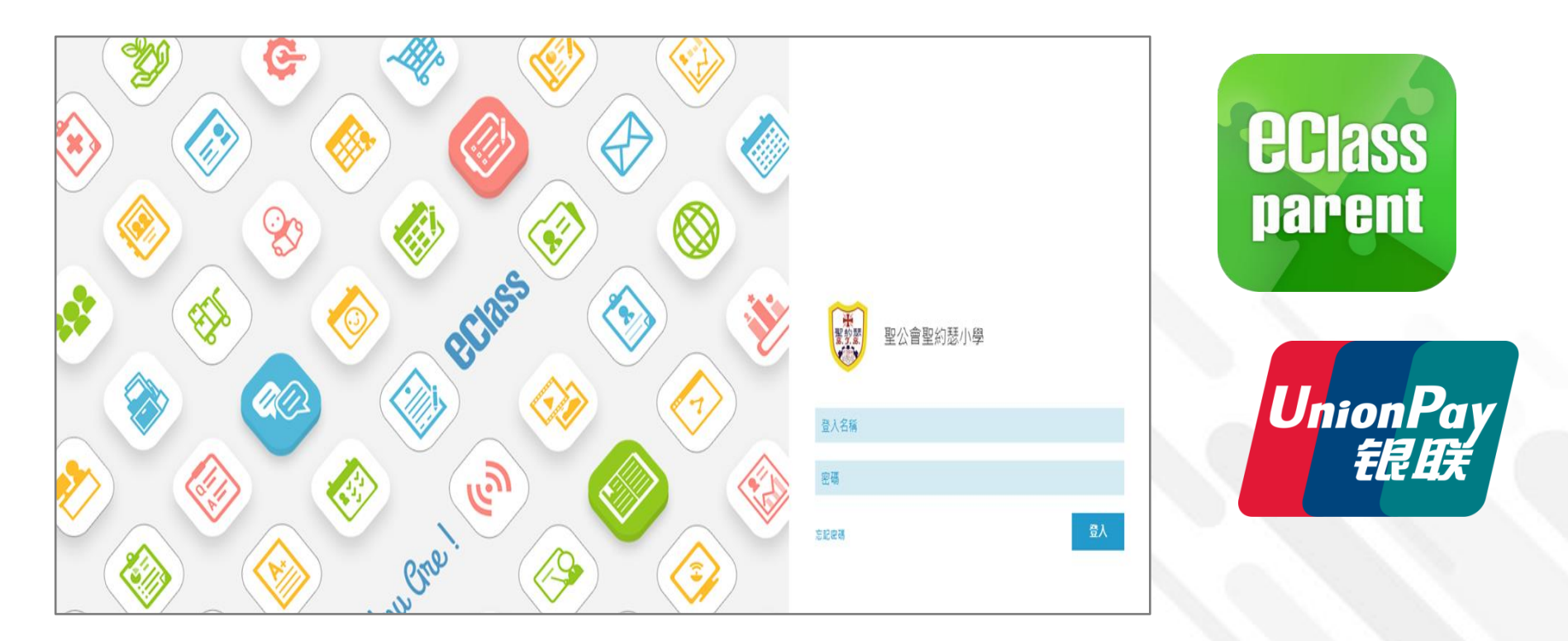

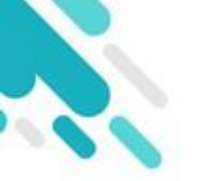

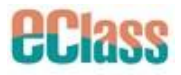

## 當選擇 Union Pay 銀聯咭支付後,

系統將轉換到 Union Pay 銀聯咭支付介面,

## 家長須輸入銀聯咭資料作核實;

## <u> 學校及eClass Parent App</u>

## 並不會存取家長輸入的銀聯咭資料。

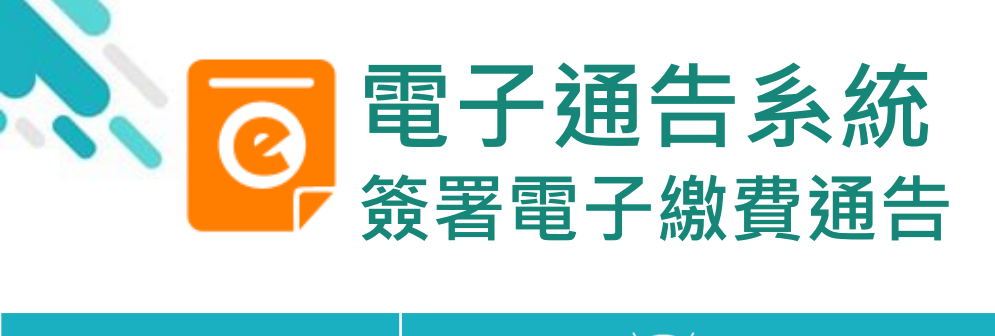

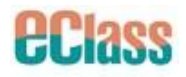

|                                | Android                                                                                                    | iOS                                                                                                    |
|--------------------------------|----------------------------------------------------------------------------------------------------|----------------------------------------------------------------------------------------------------|
| 即時訊息<br>隹播通知<br>手機效果           | <ul> <li>■ eClass Parent App 1 條新信息 11:06</li> <li>To: 曾小文<br/>最新電子通告提示 [s] Latest eNotice alert [s]: 請於2021-08-04 23:59:</li> </ul>                                                                                                    | ■ ECLASS PARENT now 最新電子通告提示 [2019PN001] Latest eNotice alert [2019PN001] 請於2019-01-31 23:59:59或之前簽署電子通告 2019PN001「[選擇是否繳費] 參與STEM工作 坊」。 Please sign the eNotice 2019PN001 titled "[選…                                                                                            |
| 叩時訊息手機檢<br>見(可檢視過去<br>己閱的即時訊息) | <ul> <li>即時訊息</li> <li>曾小文</li> <li>GA</li> </ul>                                                                                                    | 即時訊息 陳 芷 婷                                                                                                    |
| 可按[檢視內容]<br>重接進入相關通<br>告       | <ul> <li>最新電子通告提示 [s]<br/>Latest eNotice alert [s]</li> <li>請於2021-08-04 23:59:59或之前簽署電子通告<br/>s「[選擇是否繳費] 購買經濟科暑期作業(中五、<br/>六)」。</li> <li>Please sign the eNotice s titled "[選擇是否繳<br/>費] 購買經濟科暑期作業(中五、六)" on or before<br/>2021-08-04 23:59:59.</li> <li>*末11:06:47 上午</li> <li>接视內容</li> </ul> | 最新電子通告提示 [2019PN001]<br>Latest eNotice alert [2019PN001]<br>Infit 2019-02-02 23:59:59或之前簽署電子<br>通告2019PN001 [[選擇是否繳費] 參與<br>STEM工作坊」。<br>Please sign the eNotice 2019PN001 titled<br>[[選擇是否繳費] 參與STEM工作坊" on or<br>before 2019-02-02 23:59:59. 2019-01-30 15:08:01           機視內容 |

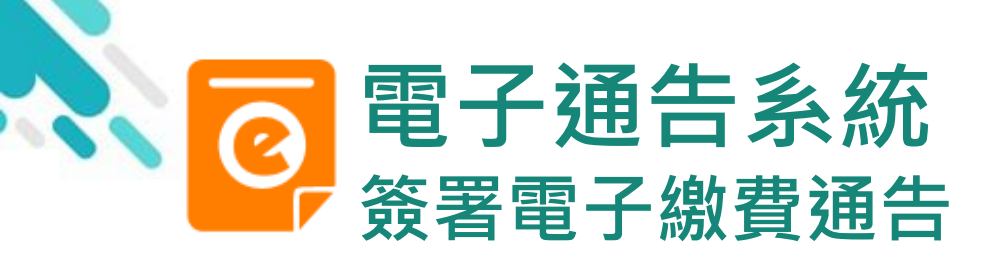

Android

1. 選擇[通告]。

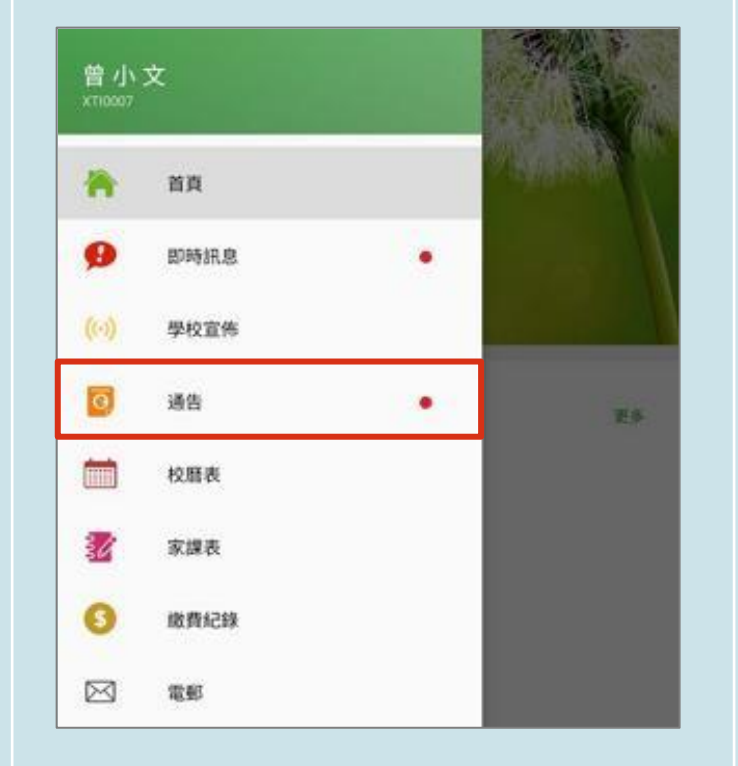

## iOS

EClass

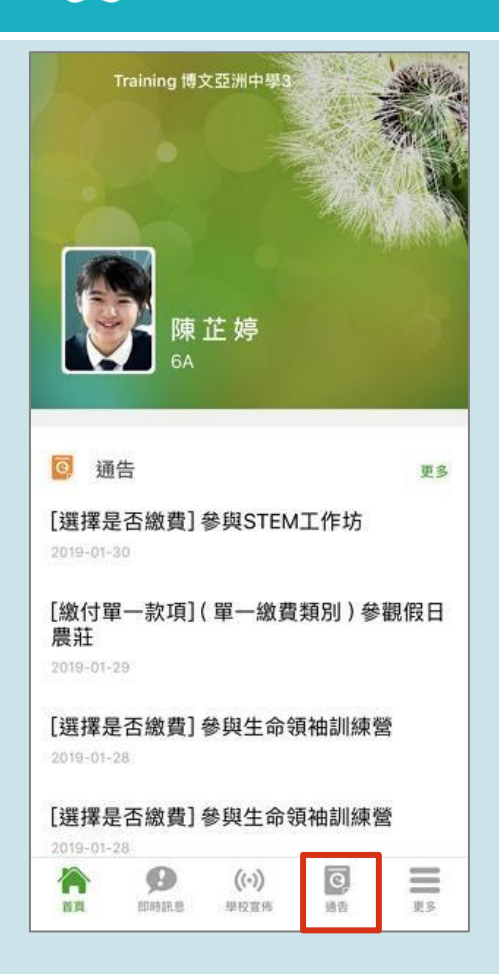

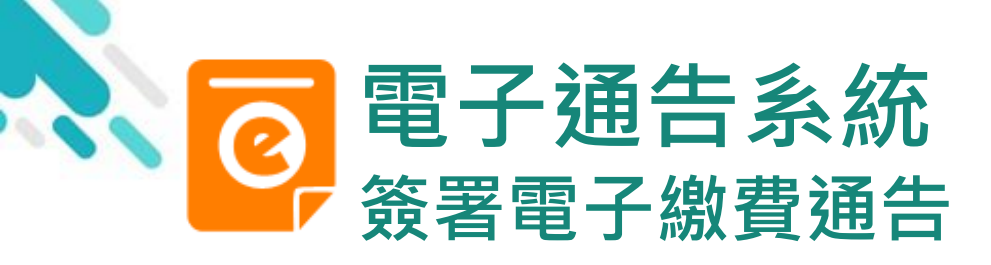

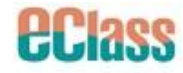

. Android

## 瀏覽學校之繳 費通告。

按[簽署]檢視通告內 容。

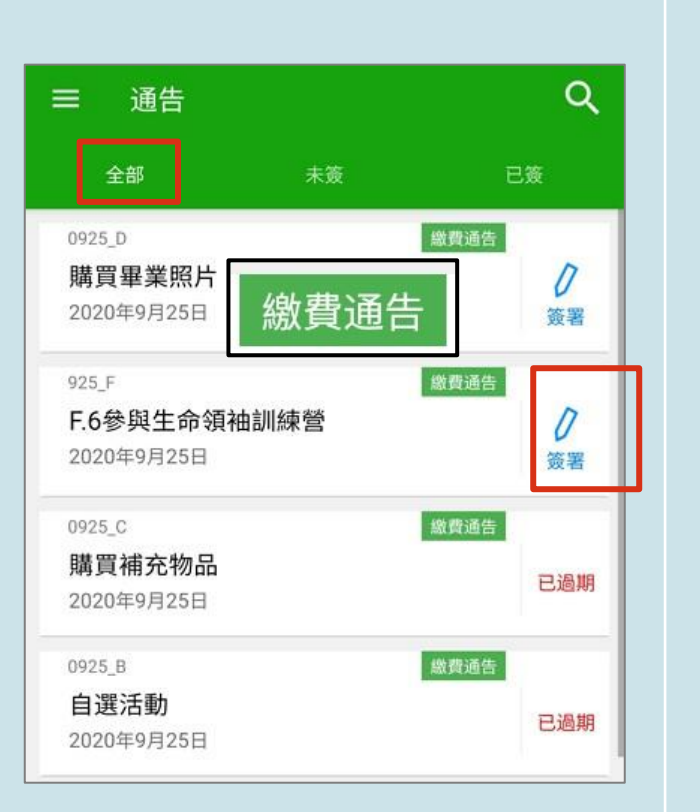

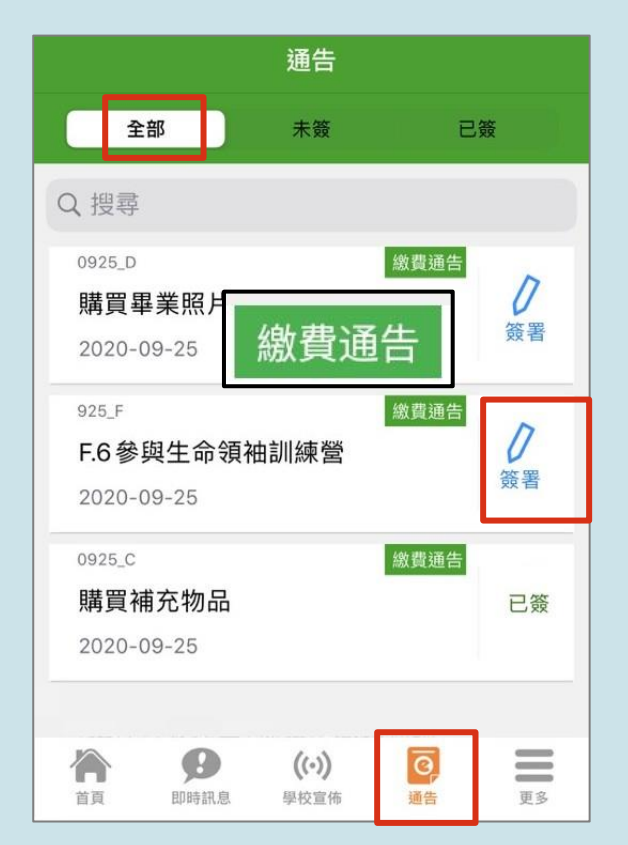

iOS

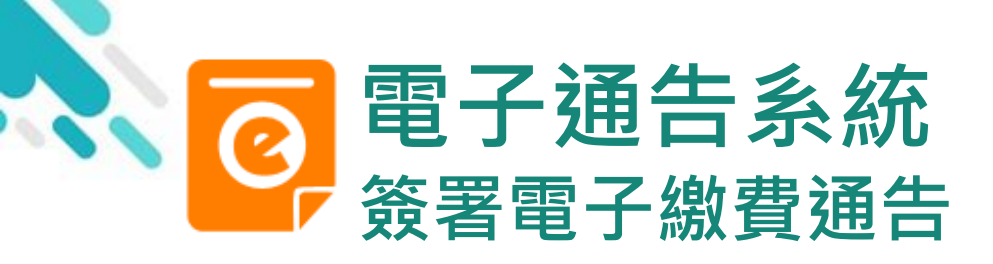

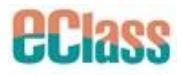

#### Android iOS 通告 く 通告 3. 簽署繳費通告 (二) 其他資料 回條 填寫回條並選擇透 \*#<英文大全>訂購(\$1.00) 回條 過Union Pay銀聯咭 ○ 訂購 \* #英文劇本寫作課程 (\$250.00) 作為繳款方式,輸 本人子女將會參加英文劇本寫作課程 不訂購 入密碼,然後按[簽 本人子女不會參加英文劇本寫作課程 # 繳費項目名稱 署]。 總額:\$1.00 # 繳費項目名稱 請填妥以上回條,再按簽署。 \* 會顯示學校已採用的電 總額:\$250.00 子錢包。 繳款方式 請填妥以上回條,再按簽署。 O UnionPay \$1.00 繳款方式 O UnionPay \$250.00 密碼 密碼 簽署 簽署 = Ø 0, 徻 ((.))

即時訊息

22

季校宣佈

通告

更多

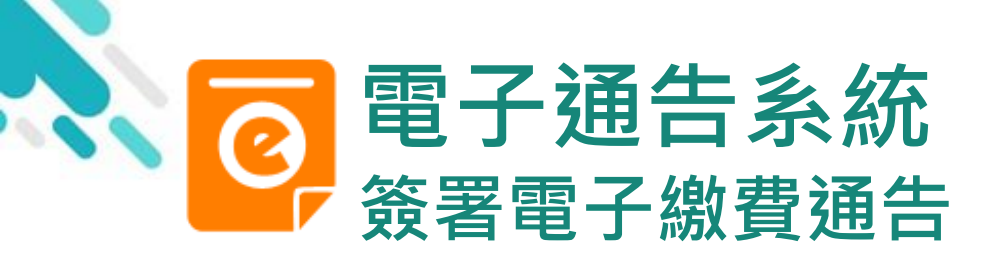

4. 確認簽署

按[確定]確認簽

署並呈送紀錄。

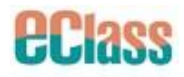

| Android                                                                                                    | iOS                                                                            |
|----------------------------------------------------------------------------------------------------|--------------------------------------------------------------------------------|
| <ul> <li>← 通告</li> <li>2.全作業中英對照</li> <li>3.每份作業一書兩冊(問題及答案冊)</li> </ul>                                               | く 通告<br>★                                                                      |
| <ul> <li>● 其他資料</li> <li>★</li> <li>●條</li> <li>* #經濟科暑期作業 (\$30.00)</li> </ul>                                       | <ul> <li>○ 訂購</li> <li>● 不訂購</li> <li># 繳費項目名稱</li> </ul>                      |
| <ul> <li>購買</li> <li>「https://training7-s.eclasscloud.hk」網頁<br/>指出:</li> <li>你所填寫的回條將被呈送.確定簽署通告並遞交回<br/>條?</li> </ul> | 總額:\$<br>你所填寫的回條將被呈送.確定<br>請填妥以. 簽署通告並遞交回條?<br>繳款方式 取消 確定<br>O UnionPay \$1.00 |
| #<br>紙<br>請填妥以上回條,再按簽署。                                                                                               | <ul> <li>繳付現金或支票</li> <li>\$1.00</li> <li>密碼</li> </ul>                        |
| 繳款方式 Visa / Master \$30.36                                                                                            | ··········<br>簽署                                                               |

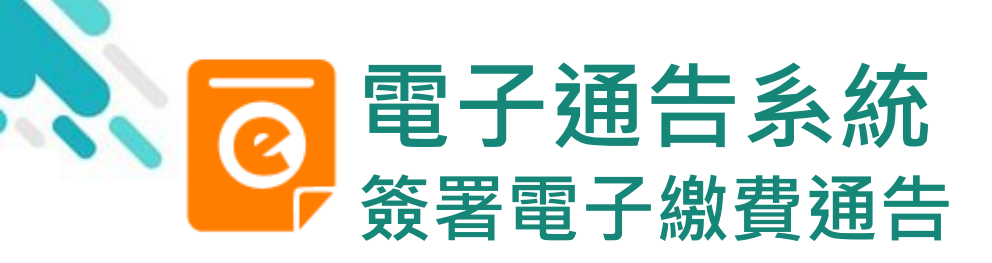

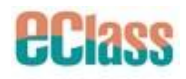

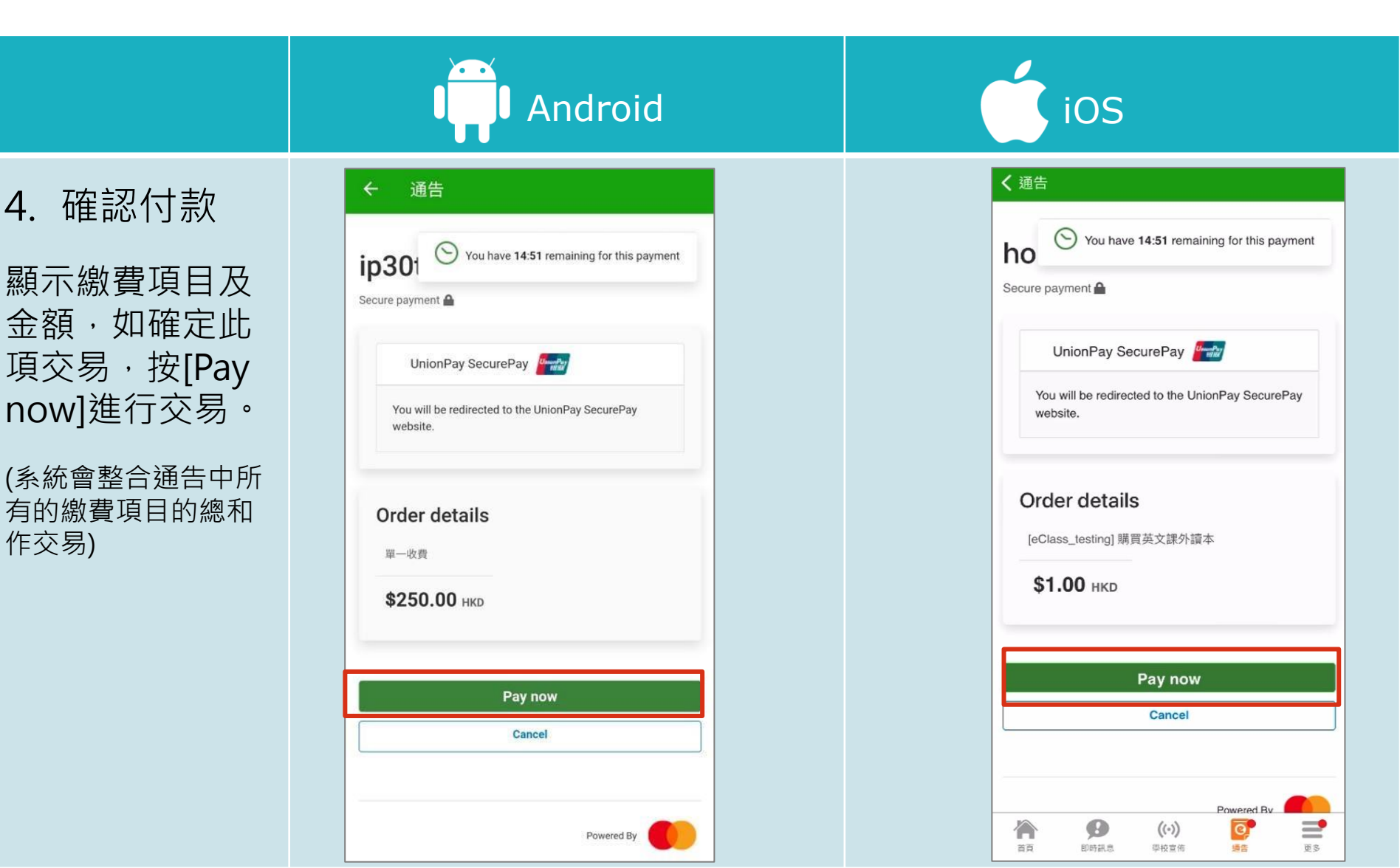

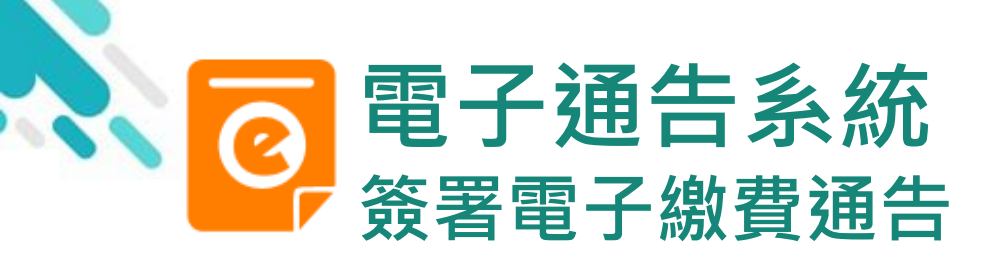

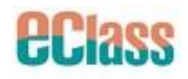

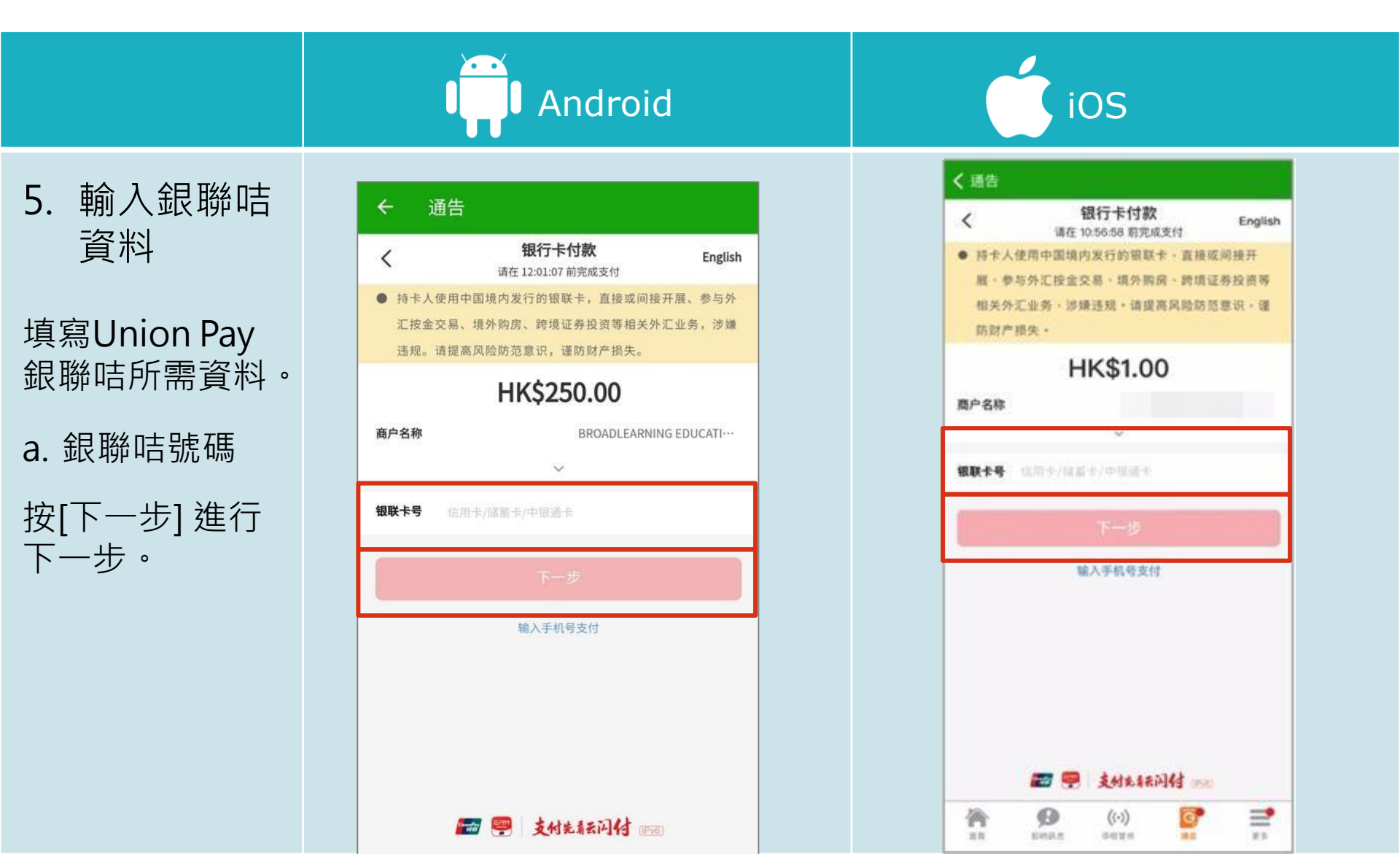

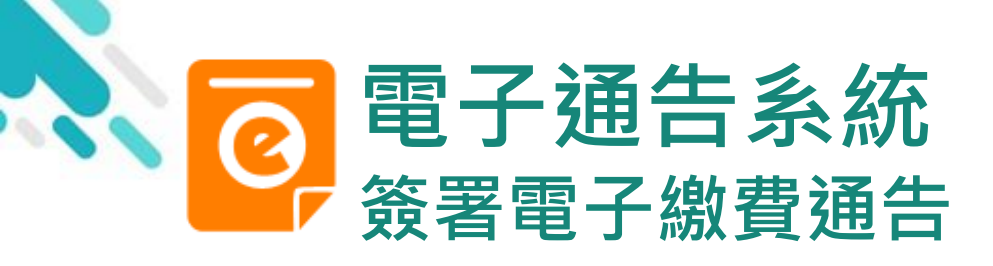

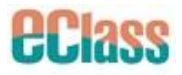

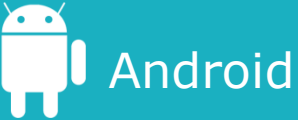

5. 輸入銀聯咭 資料

填寫Union Pay 銀 聯咭所需資料。

- b. CVN2(安全碼) c. 有效期
- d. 按[獲取驗証碼]

| <         | 订单支付<br>请在 10:56:58 前完成支付 | English     |
|-----------|---------------------------|-------------|
| • 持卡人使    | 用中国境内发行的银联卡,直接            | 或间接开        |
| 展、参与      | 外汇按金交易、填外购房、跨境            | 证券投资等       |
| 相关外汇      | 业务、涉嫌违规、请提高风险防            | 范意识,谨       |
| 防财产损      | 失 =                       |             |
|           | HK\$250.00                |             |
| 商户名称      | BROADLEARN                | ING EDUCATI |
| 付款方式      | AEO 洲) 信用                 | 1#          |
| CVN2      |                           | 0 0         |
| 有效期       |                           | 0           |
| 手机号       |                           | 已修改?        |
| 會证码 👘     | 10830-0269                | 获取验证码       |
| 9 iza+4 - | 下次支付免销人                   |             |
|           |                           |             |

| 」直接或间接开<br>跨填证券投资等<br>地防范意识,谨<br>)信用术[[]]> |
|--------------------------------------------|
| 跨境证券投资等<br>险防范意识,谨<br>)信用卡[:])>            |
| 18始防范意识,谨<br>(信用术 [ ] >                    |
| ) (如用卡 [3] )                               |
| )信用卡[[]])                                  |
| ) 信用卡 [] >                                 |
|                                            |
| 0 0                                        |
| 0                                          |
| 已修改?                                       |
| 获取检证码                                      |
|                                            |
|                                            |
|                                            |
|                                            |

iOS

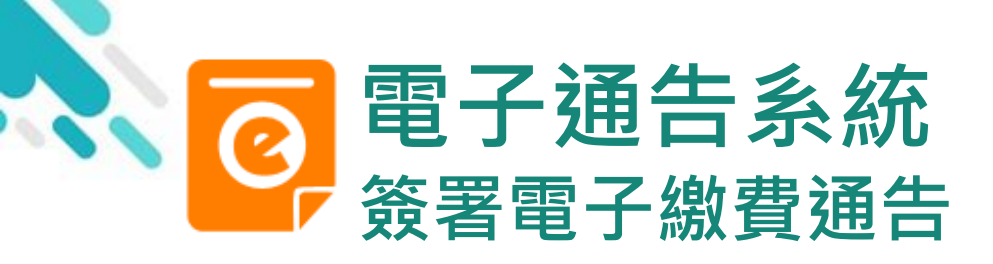

5.

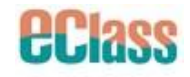

Android iOS 〈 通告 4 通告 輸入銀聯 订单支付 订单支付 English English 咭資料 HIE 10.00.00 8175765511 展、参与外汇按金交易、境外购房、跨境证券投资等 相关外汇业务、涉嫌违规、请提高风险防范意识、谨 e. 輸入驗証碼 相关外汇业务、涉嫌违规。请提高风险防范意识、谨 防财产损失。 防财产损失。 HK\$1.00 HK\$250.00 輸入由銀行透過手 商户名称 商户名称 BROADLEARNING EDUCATI---機短訊發出的網上 付款方式 AEO ... 洲) 信用卡 付款方式 AEO ... 洲) 信用卡 [ 2] > 交易驗証碼 CVN2 0 0 CVN2 0 0 有效期 0 有效期 0 手机号 已修改? 手机号 已修改? 检证码 59s 验证码 594 🥝 记位半月,下改支付免输入 记住士号,下次支付免福人 📰 👎 支付总辖同付 🚃 1 = 支付先标同付 ----徛 2

Θ

\$1452L-M

10

((.))

2425

18.02

12

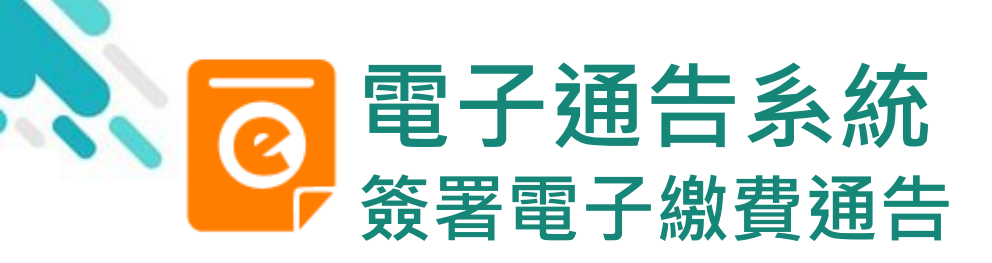

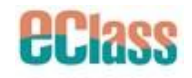

|    |                    | And            | droid           | iOS  |                 |
|----|--------------------|----------------|-----------------|------|-----------------|
| 6. | 交易認證               |                |                 | < 通告 |                 |
| a. | 可自行剔選              | ← 通告<br>付款方式   | AEO 洲) 信用卡 [999 | 付款方式 | AEO 洲) 信用卡 [999 |
|    | 是否需要記<br>住咭號       | CVN2           | 0               | CVN2 | 0               |
| b. | b. 按[確認付<br>款],谁行缴 | 有效期            |                 | 有效期  |                 |
| 費。 | 費。                 | 手机号            | er              | 手机号  | EI              |
|    |                    | 验证码            | © 3             |      | Ø 31            |
|    |                    | ○ 记住卡号,下次支付免输入 |                 |      |                 |
|    |                    | 确ì             | 人付款             | 确ì   | <b>认付款</b>      |
|    |                    |                |                 |      |                 |

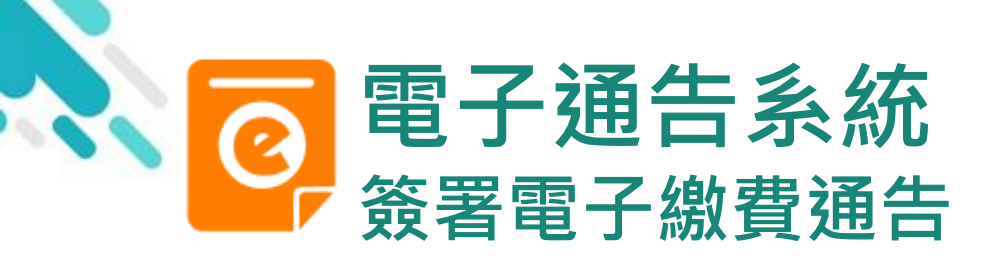

Android

7. 檢視已繳費通 告

回到eClass Parent App, 繳費通告的狀況由[未簽 署]轉為[已簽]。

| ≡ 通告        | c     |
|-------------|-------|
| 全部          | 未簽已簽  |
| 0925_D      | 繳費通告  |
| 購買畢業照片      | 0     |
| 2020年9月25日  | 簽署    |
| 925_F       | 繳費通告  |
| F.6參與生命領袖訓練 | 練營 已簽 |
| 2020年9月25日  |       |
| 0925_C      | 繳費通告  |
| 購買補充物品      |       |
| 2020年9月25日  | 日週月   |
| 0925_B      | 繳費通告  |
| 自選活動        |       |
| 2020年9月25日  | 已通知   |

iOS

61.12

| 通告                                                                         |     |  |  |
|----------------------------------------------------------------------------|-----|--|--|
| 全部 未簽 已                                                                    | æ   |  |  |
| Q 搜尋                                                                       |     |  |  |
| T_BL_01     發費通告       [eClass_testing]購買英文課外讀本       2022-05-31           | 已簽  |  |  |
| 8179-2021<br>聖誕假期補課安排 (更新版)<br>2021-12-21                                  | し。  |  |  |
| S188-2021<br>勵志歌曲競唱暨學生會才藝比賽通知<br>2021-12-17                                | 已簽  |  |  |
| S167-2021<br>STAR TEENS結伴同行計劃流體畫<br>體驗 (減壓活動)<br>2021-12-10                | 已簽  |  |  |
| s174-2021<br><b>中一級考試複習大綱</b><br>2021-12-10                                | 已簽  |  |  |
| s168-2021<br><b>中一級上學期考試通知</b><br>2021-12-08                               | 已簽  |  |  |
| 資         (··)         で           首頁         即時訊息         平校宣佈         場合 | E S |  |  |

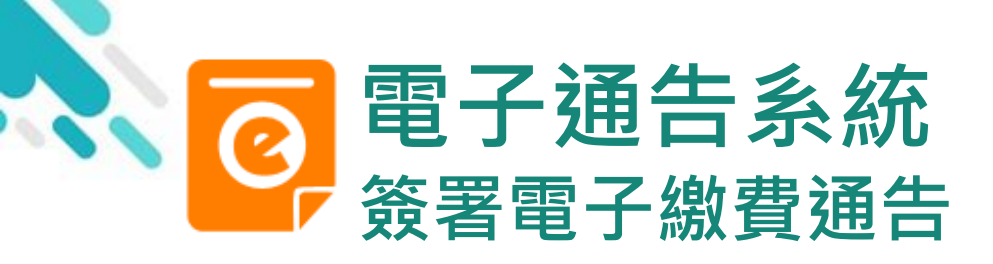

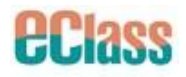

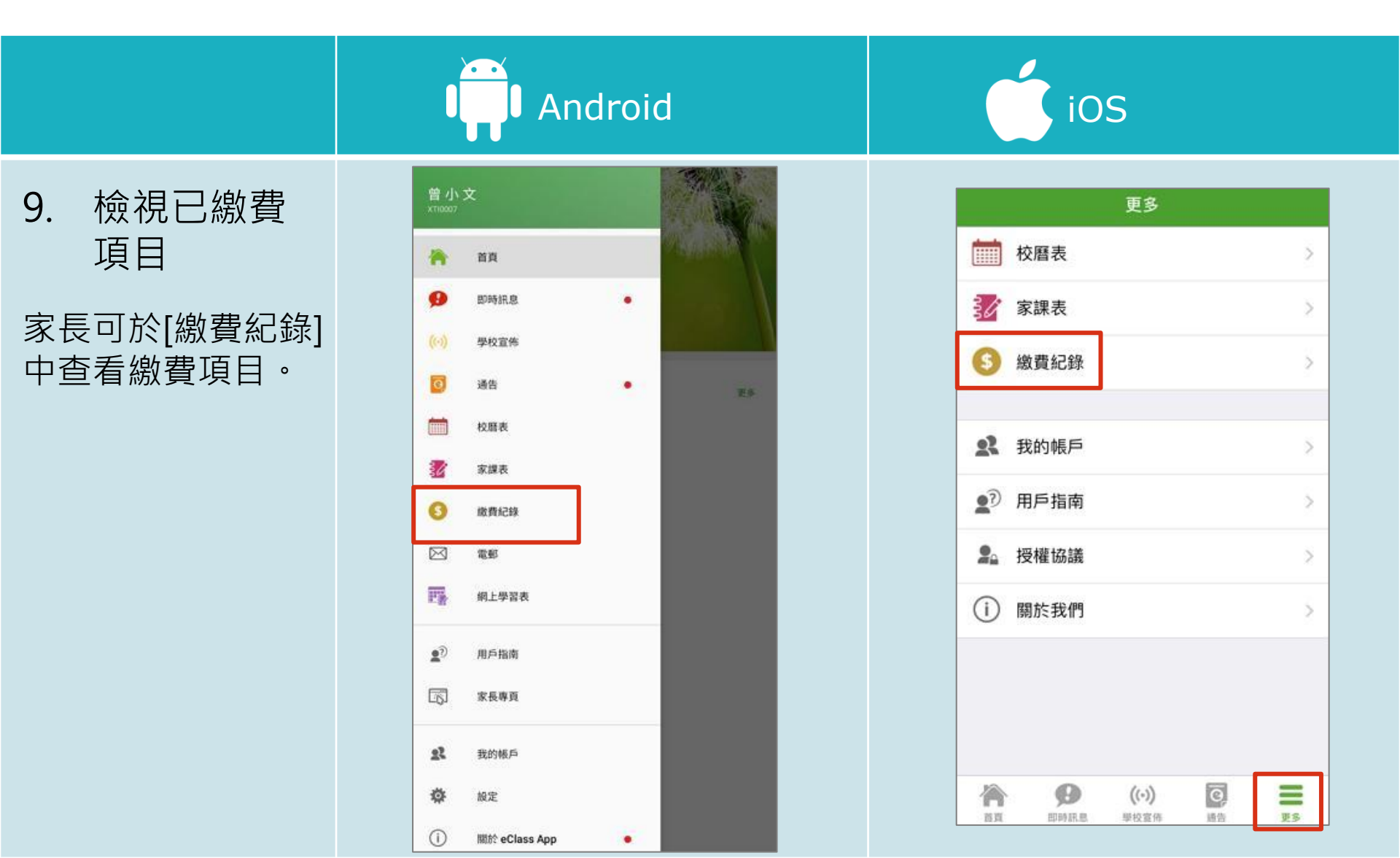

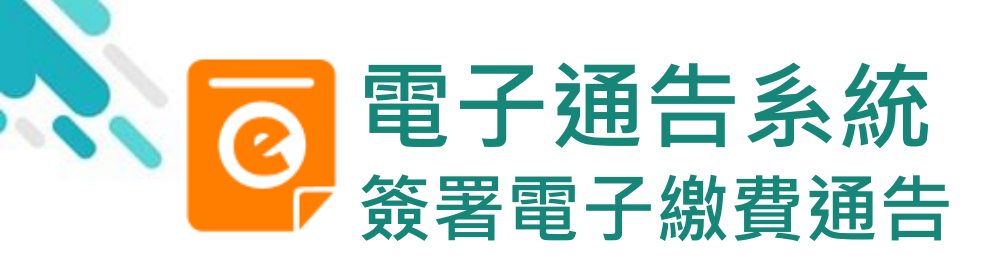

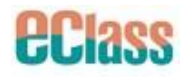

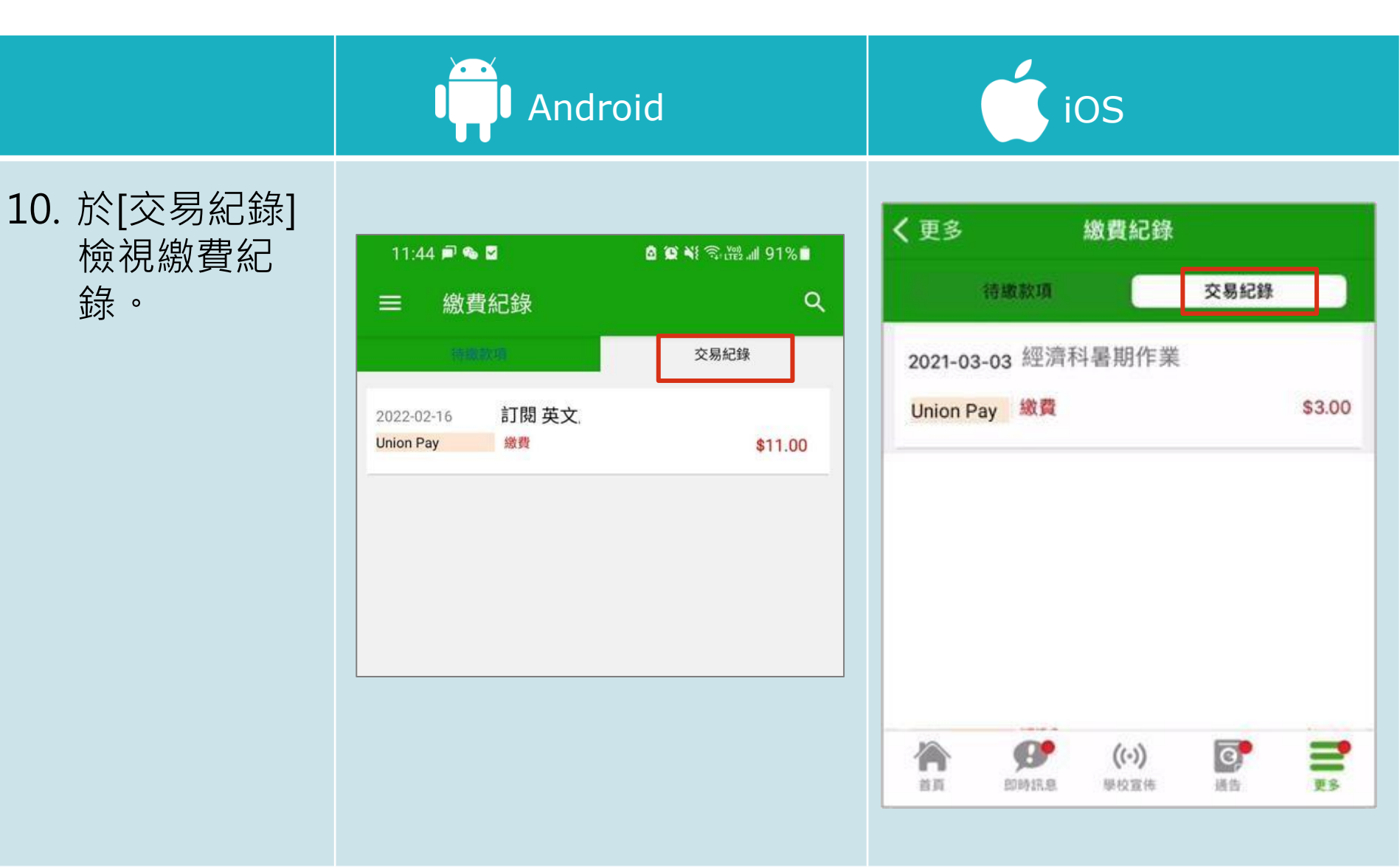

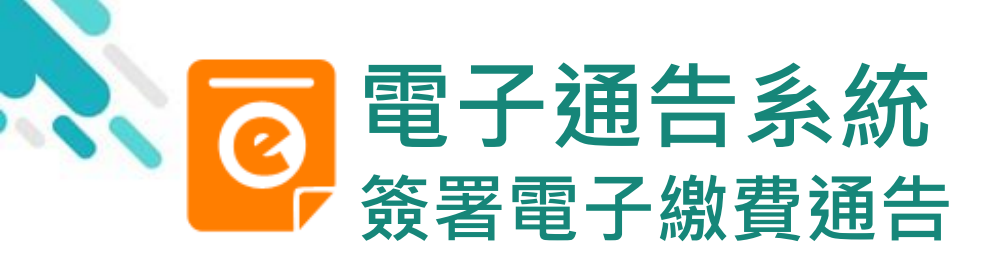

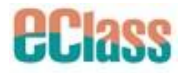

Android

若家長於各電子 繳費應用程式<u>未</u> <u>能完成交易</u>,於 繳費通告會視為 未簽署。

家長需要<u>等待十</u>
 <u>分鐘</u>才能再次簽
 署電子繳費通告。

| <b>€</b><br>3. € | - 通告<br>每份作業一書兩冊(問題及答案冊) |
|------------------|--------------------------|
| 0                | 其他資料                     |
| ×                | 回條                       |
| *                | #經濟科暑期作業 (\$30.00)       |
|                  | ◎ 購買                     |
|                  | ● 不購買                    |
| #                | 繳費項目名稱                   |
| 總                | 額:\$30.00                |
| <u>⇒</u> #+5     | 亚山上同族 西地效果               |
| 如未               | 能成功透過第三方支付服務繳費,請重新簽署此通告。 |

| <b>く</b> 3 | 通告                         |
|------------|----------------------------|
|            | 回條                         |
| *          | #經濟科暑期作業 (\$30.00)         |
|            | ◎ 購買                       |
|            | ● 不購買                      |
| #          | 啟費項目名稱                     |
| 總          | 預:\$30.00                  |
| 請填         | 妥以上回條,再按簽署。                |
| 如未通告       | 能成功透過第三方支付服務繳費,請重新簽署此<br>。 |
| 納款         | 方式                         |

iOS

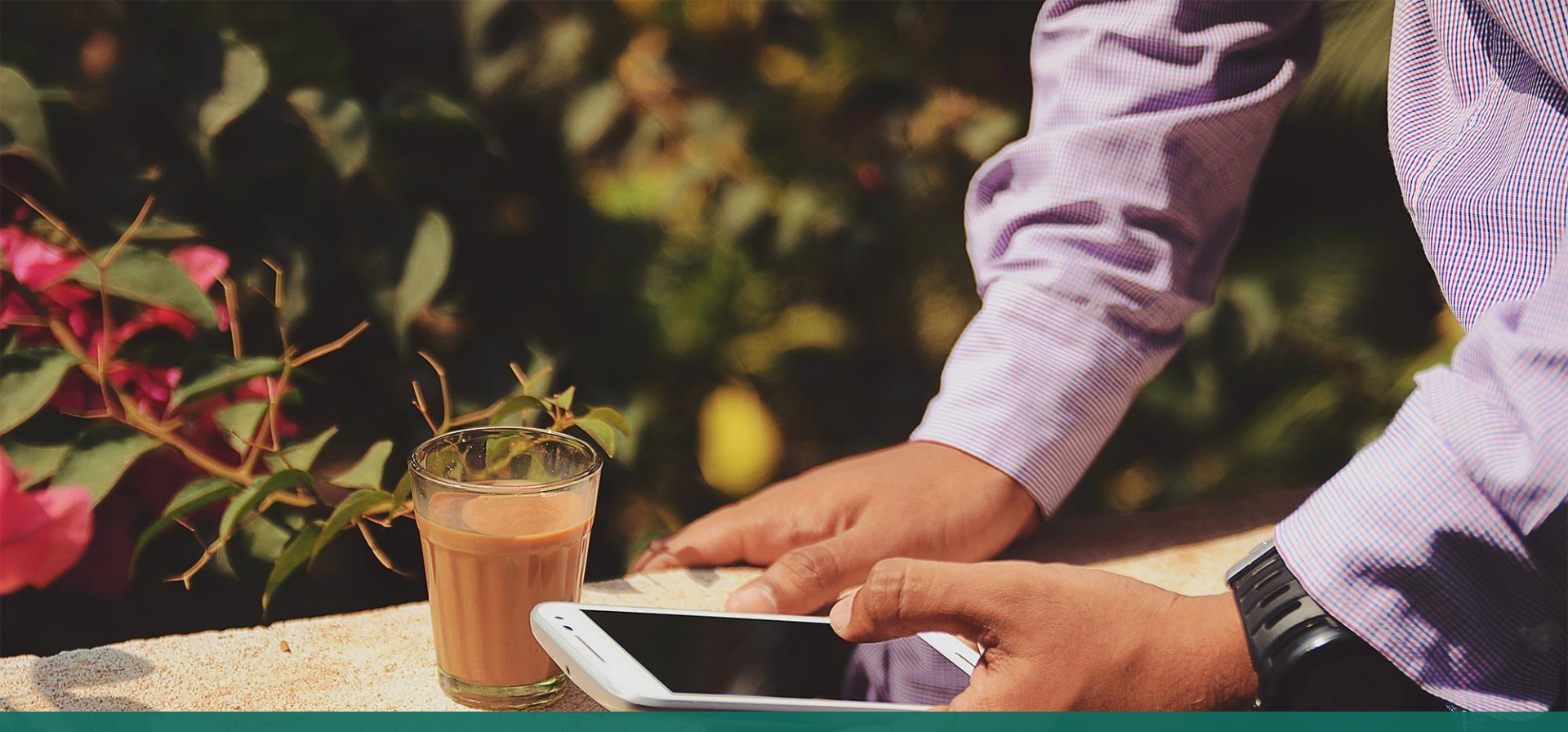

## 直接於eClass Parent App 線費紀錄內進行繳費 (不經繳費通告)

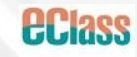

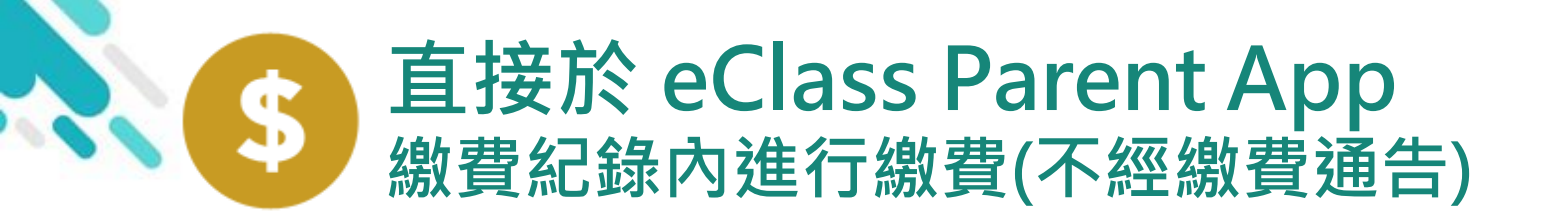

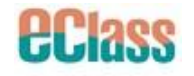

- > 家長於eClass Parent App 繳費紀錄內進行繳費
- > 家長必須有eClass Parent App 及 Union Pay 銀聯咭

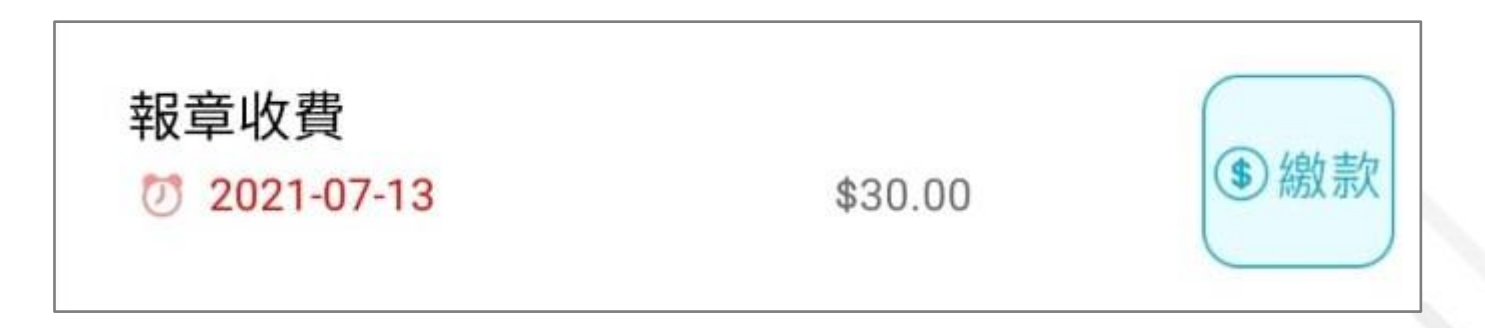

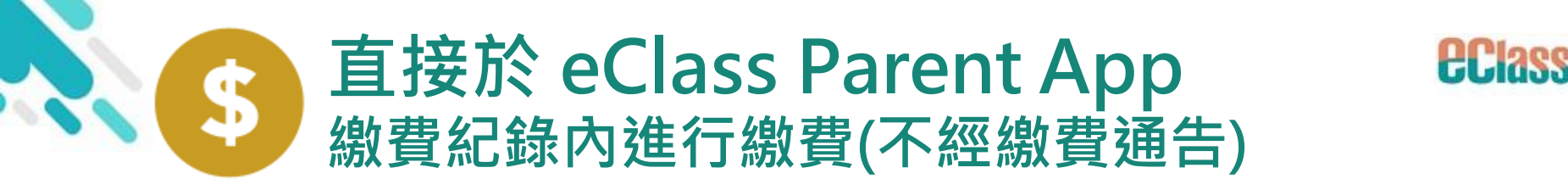

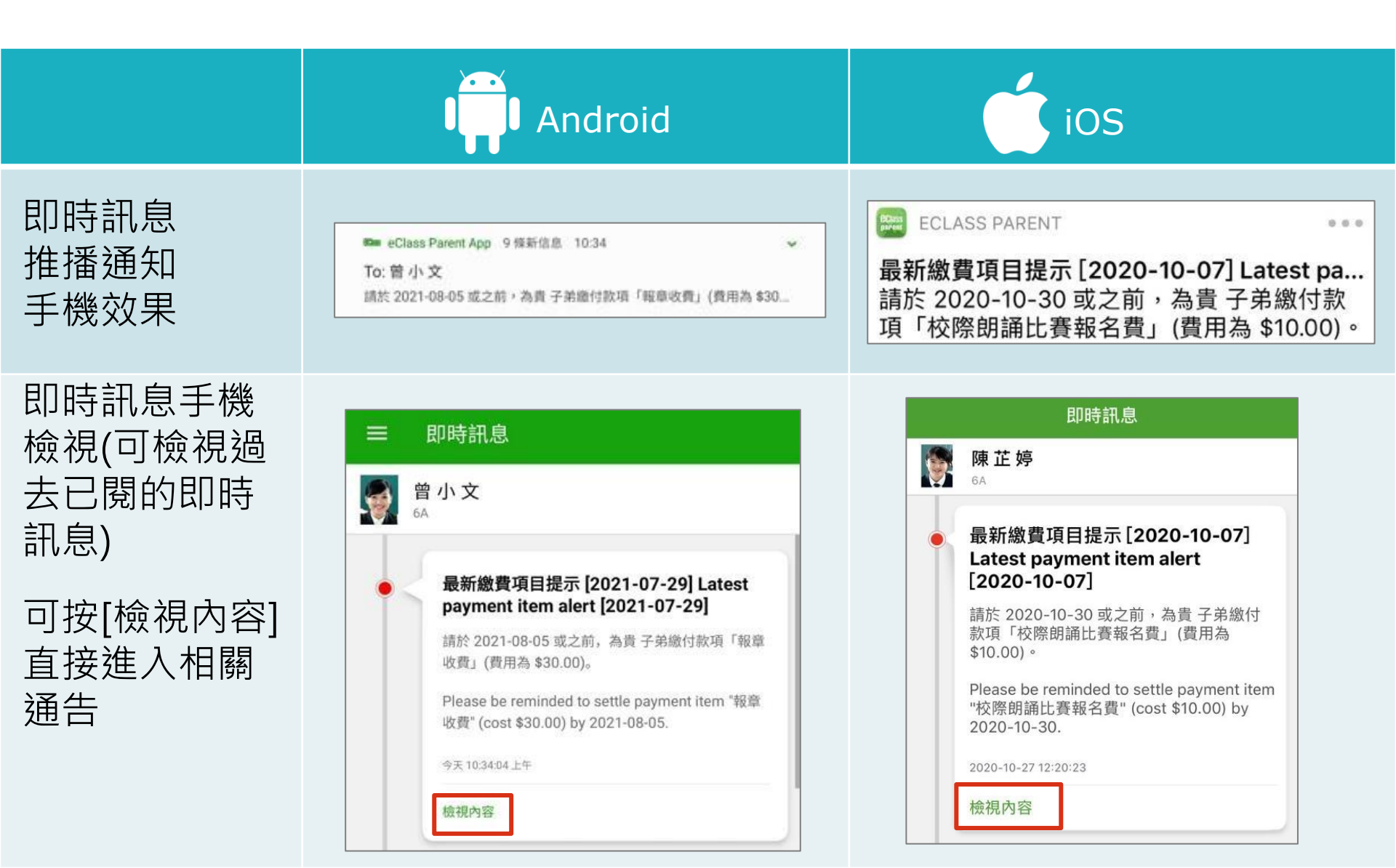

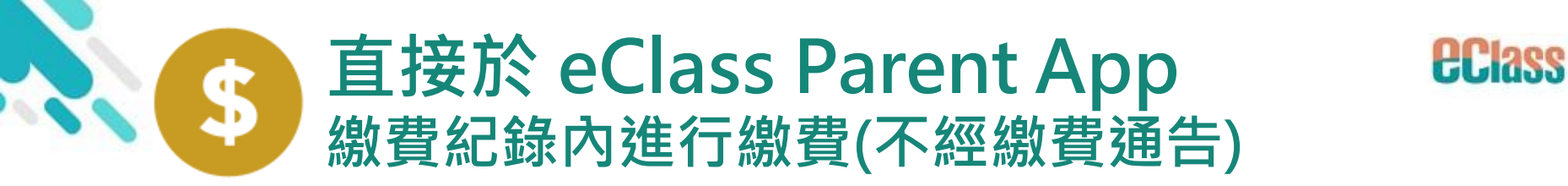

|                  | Android                                                                                                    | iOS |
|------------------|----------------------------------------------------------------------------------------------------|-----|
| 1. 進入[繳費<br>紀錄]。 | 第二日       第二日         第二日       第二日         第二日 <td< td=""><td>更多</td></td<> | 更多  |

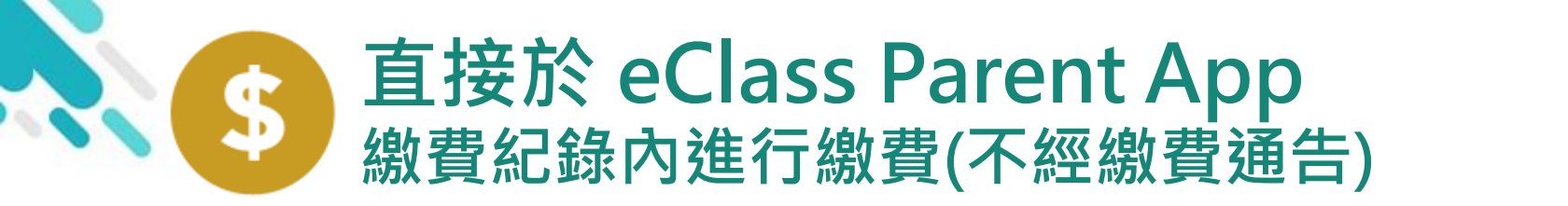

**eclass** 

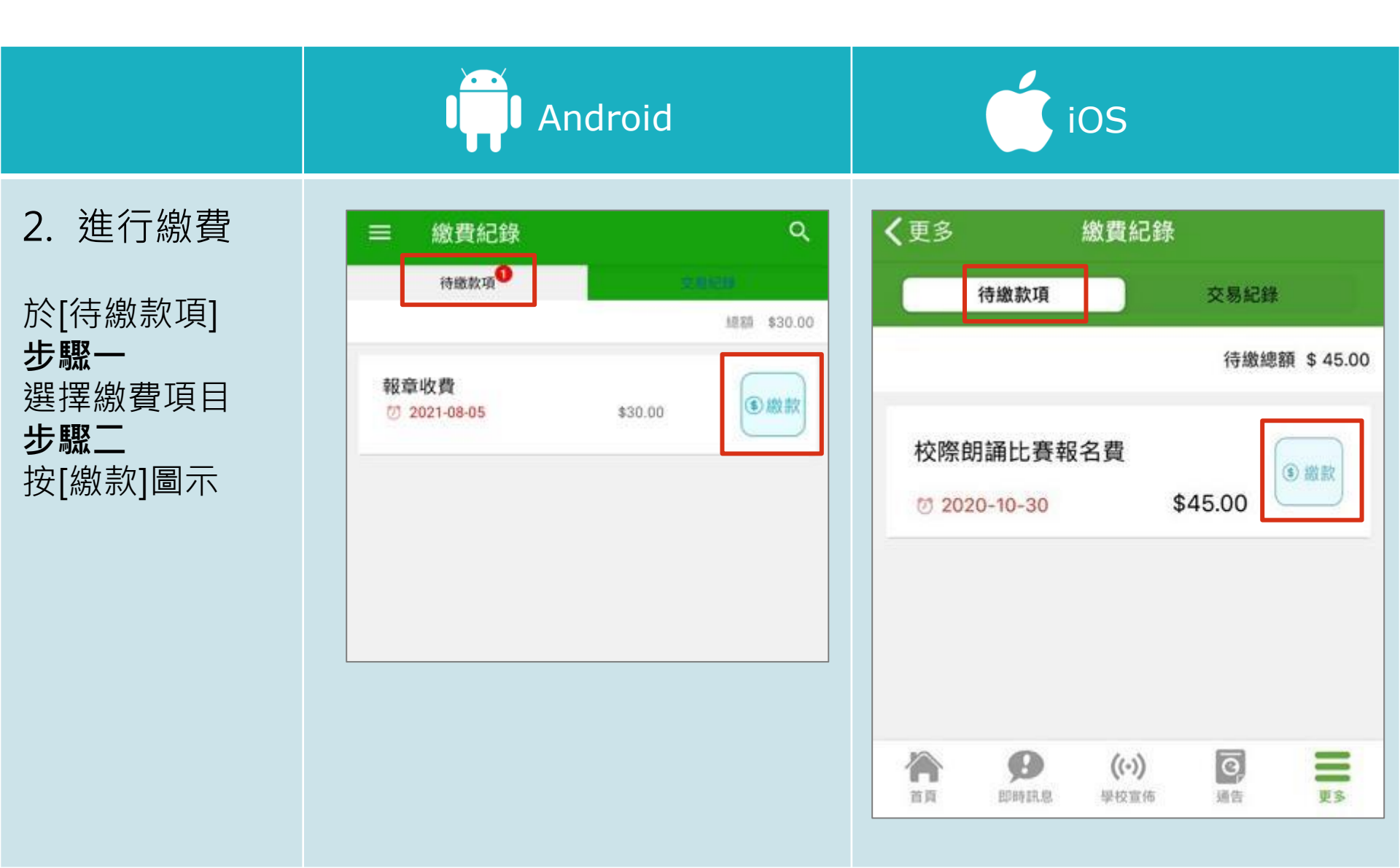

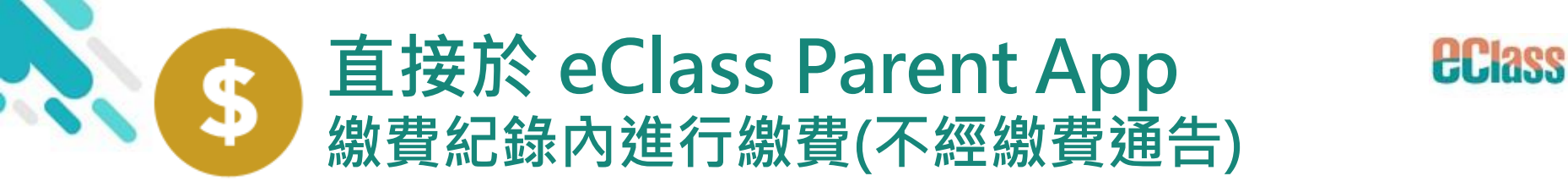

|                                                                | Android                                                                                                    | iOS                                                                                                |
|----------------------------------------------------------------|----------------------------------------------------------------------------------------------------|----------------------------------------------------------------------------------------------------|
| 2. 進行繳費<br>於[待繳款項]<br><b>步驟三</b><br>選擇UnionPay<br>銀聯咭為付款方<br>法 | <ul> <li>一 繳費紀錄</li> <li>● 撥款項<sup>1</sup></li> <li>● 總款項<sup>1</sup></li> <li>● 總款項<sup>1</sup></li> <li>● 總款</li> <li>● 2022-06-09</li> <li>\$45.00</li> <li>● 總款</li> <li>「請選擇付款方法</li> </ul> | 東多 総費紀録           待線取項 交易紀録           今週録           ○ 授募           「撤總額 \$ 45.00           請選擇付款方法 |
|                                                                | \$45.00<br>取消                                                                                                    | \$45.00<br>取消                                                                                      |

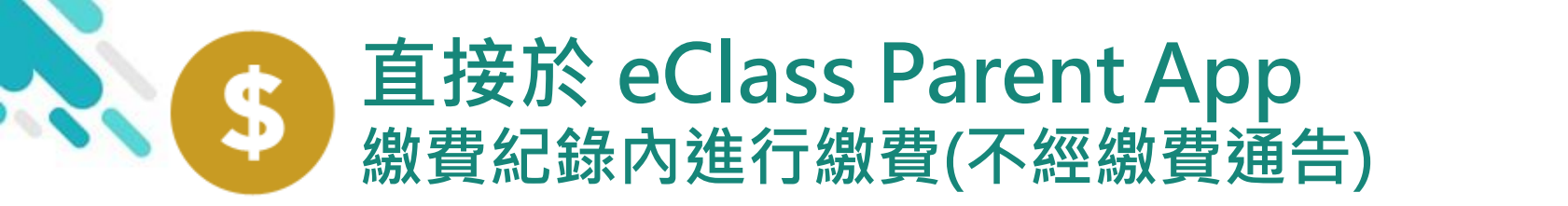

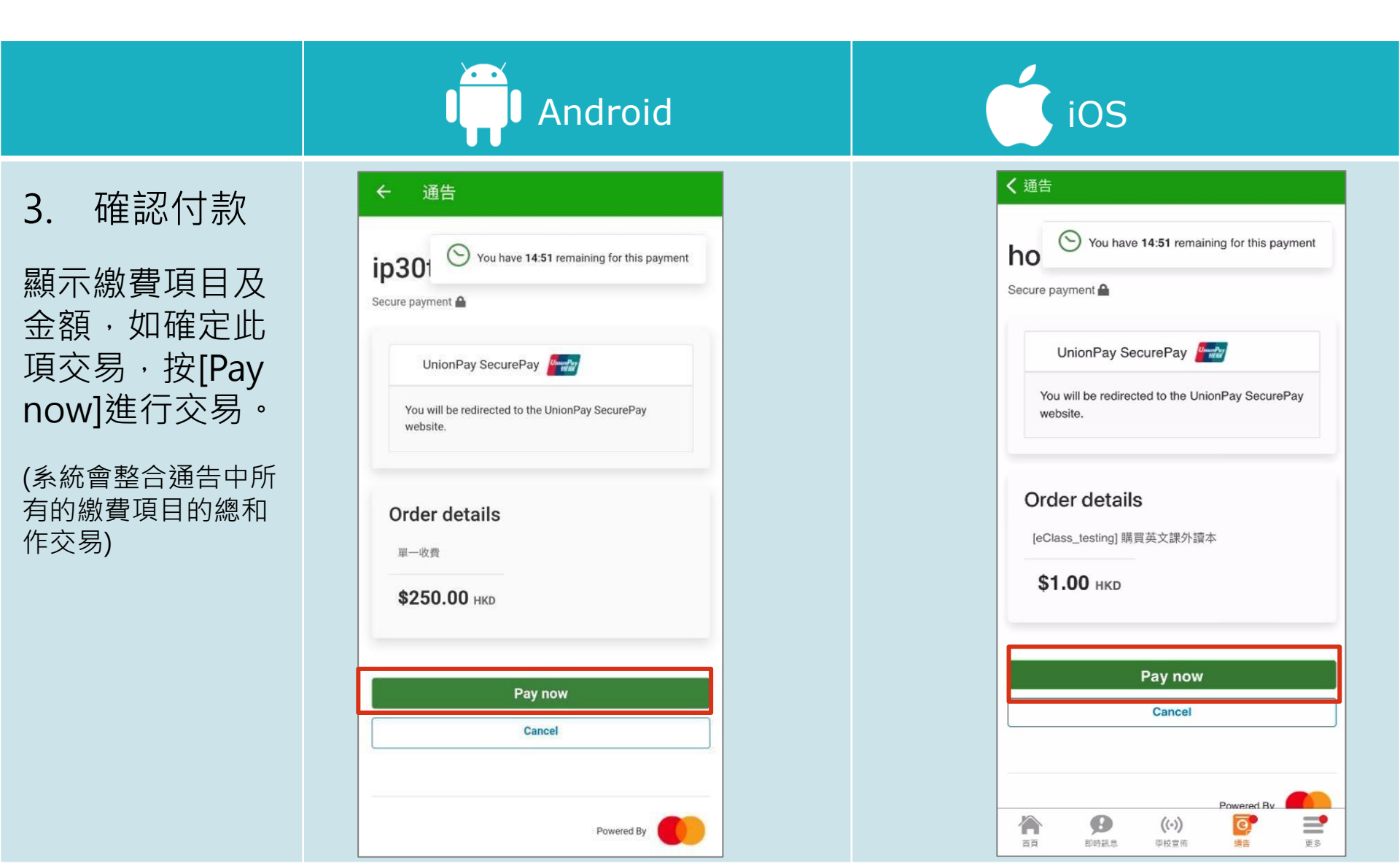

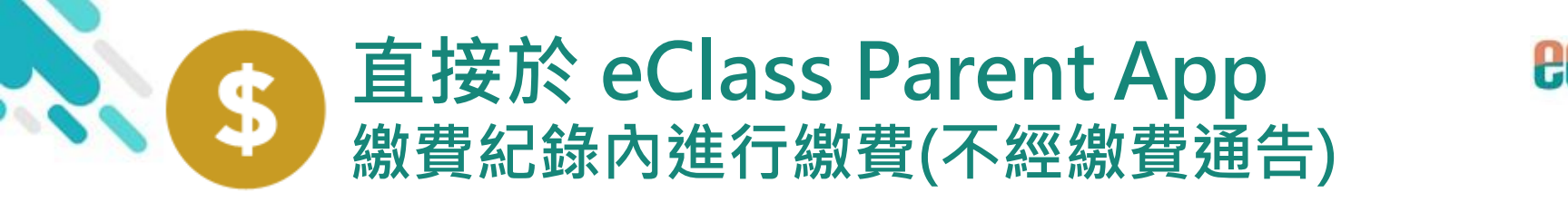

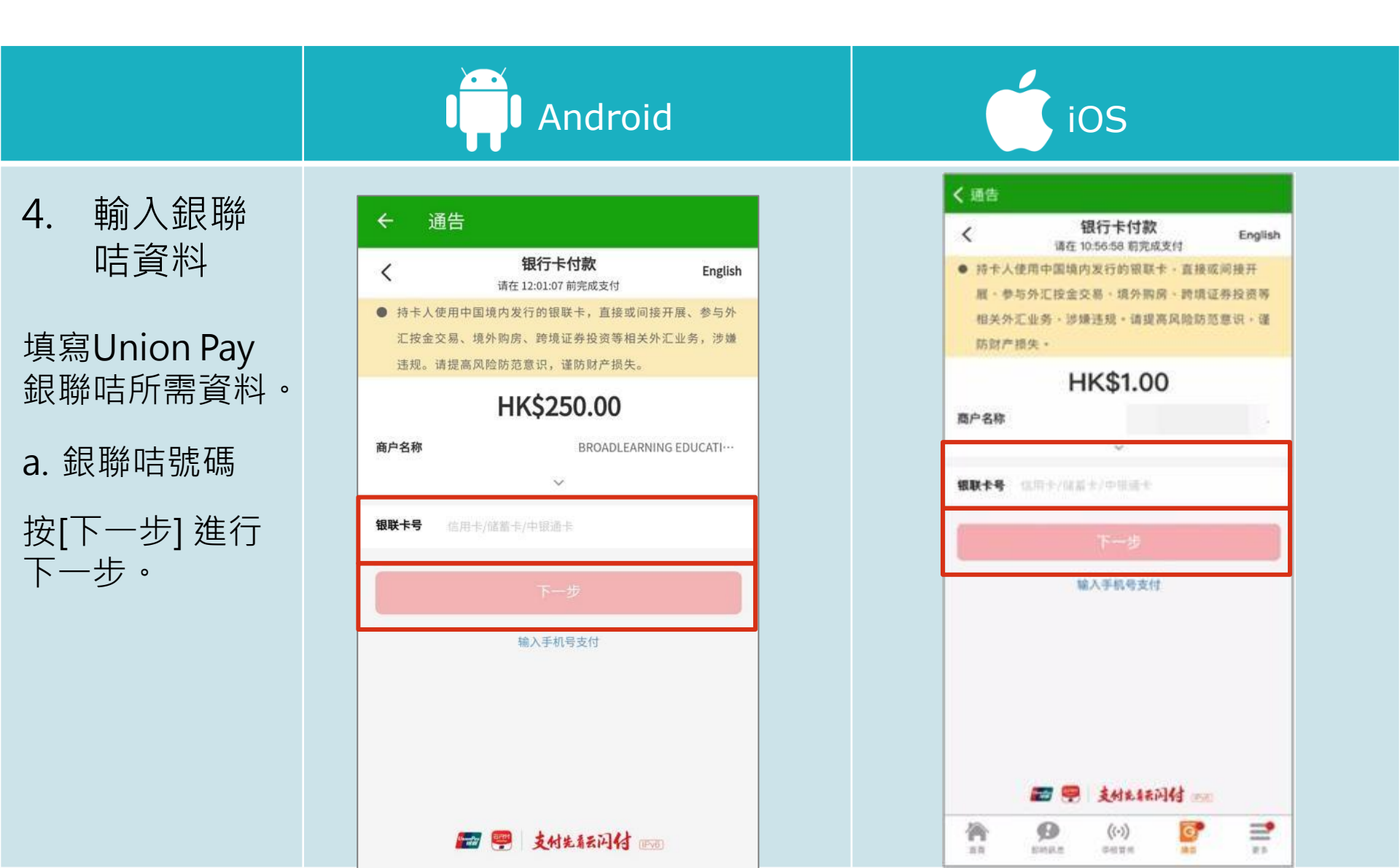

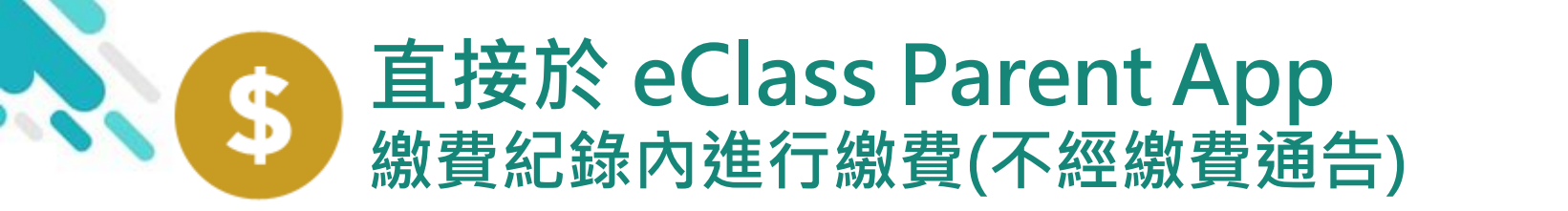

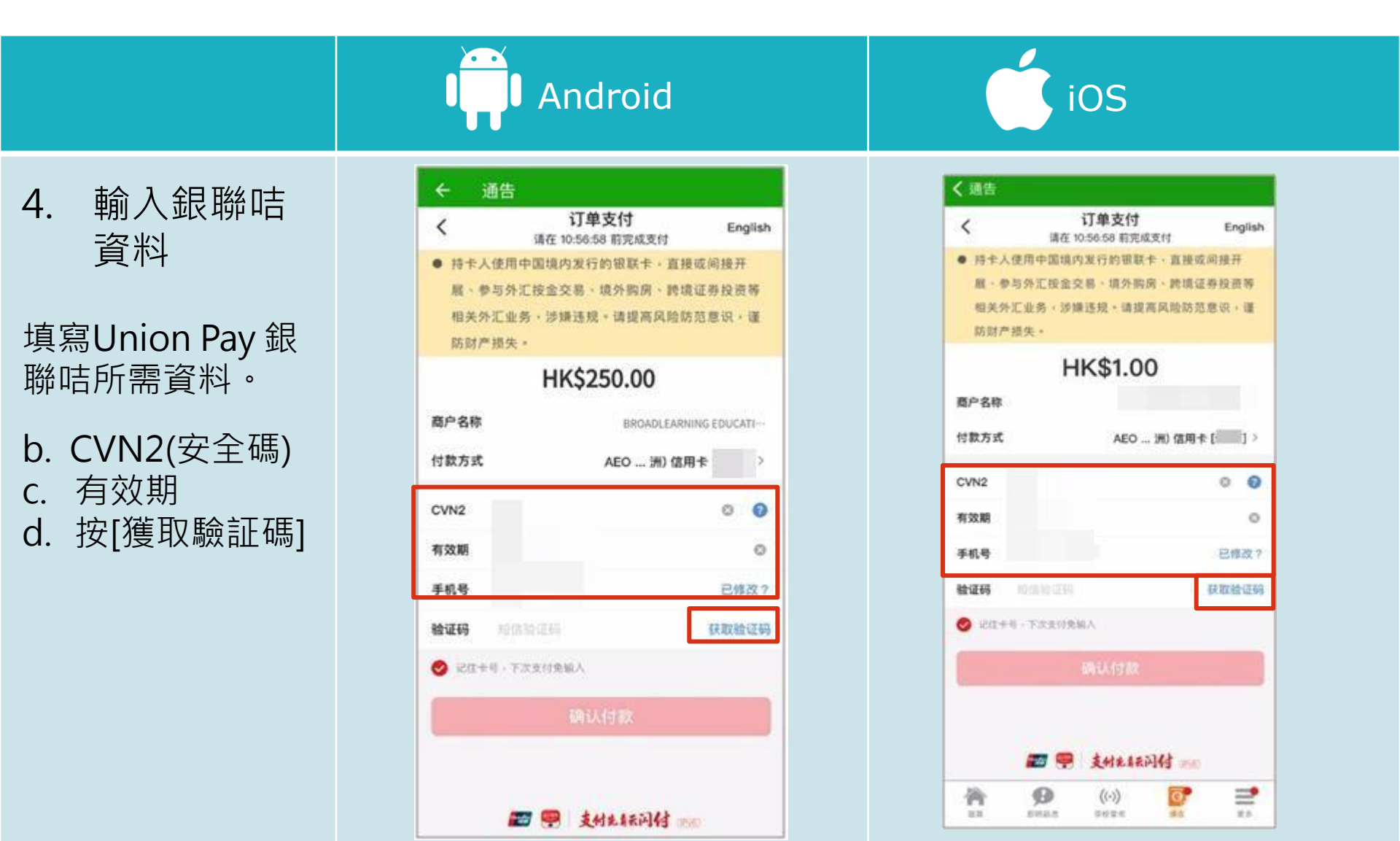

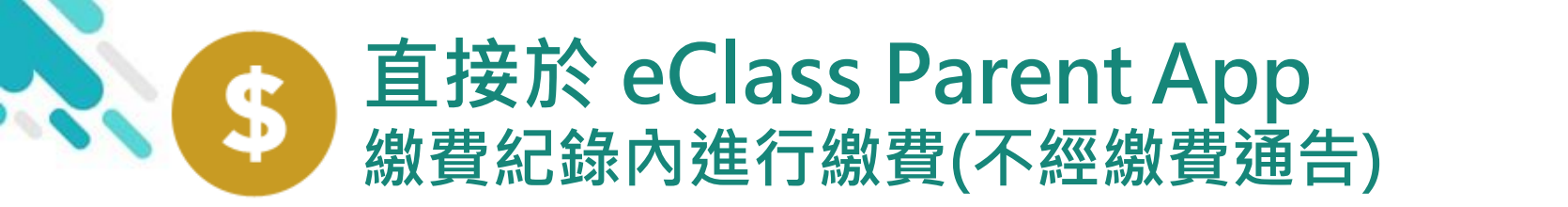

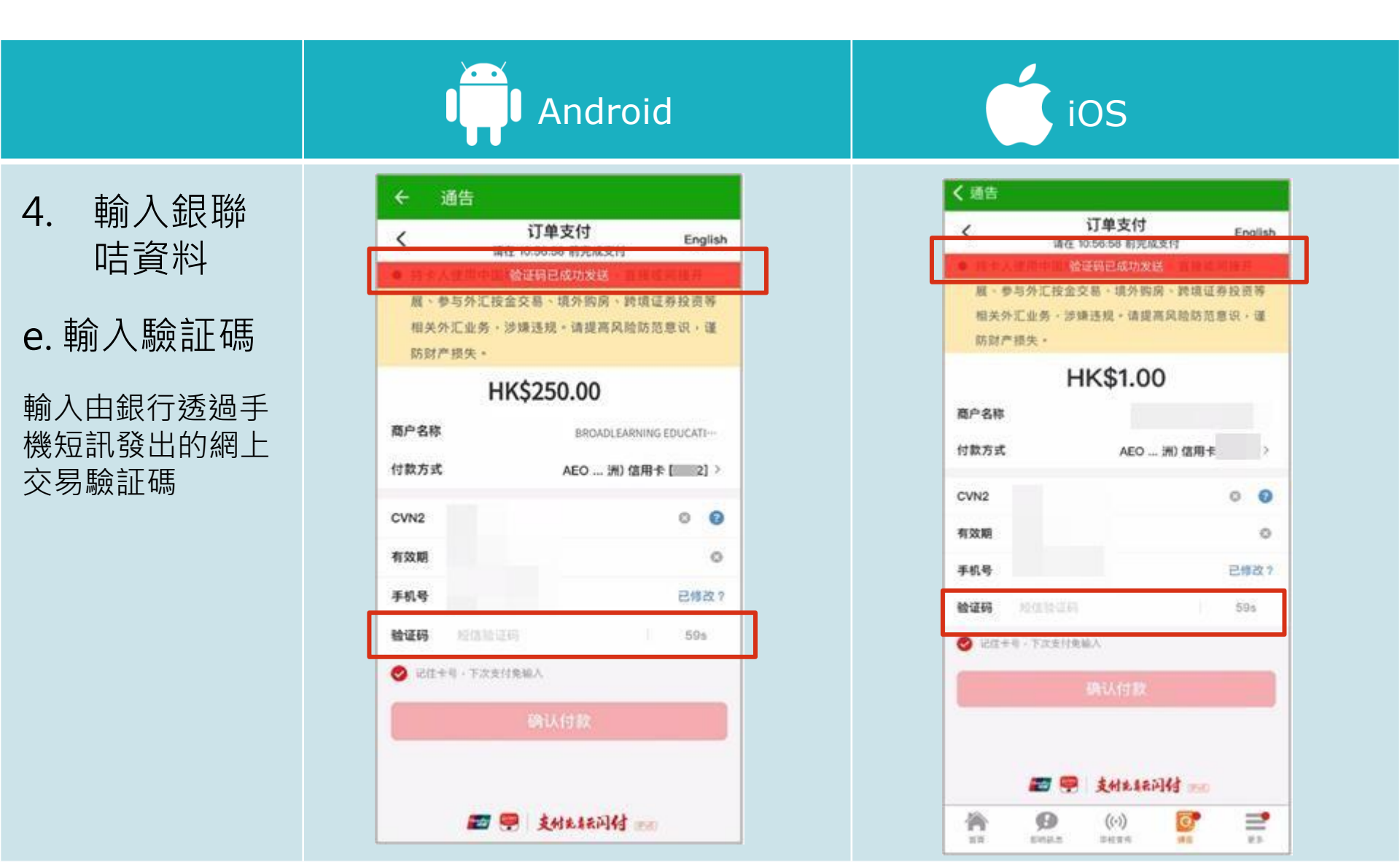

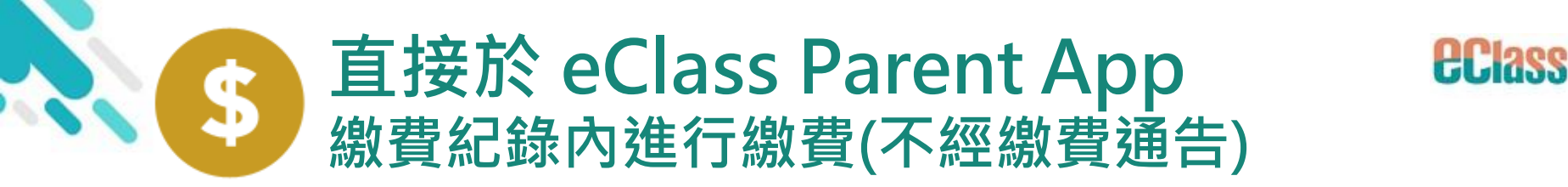

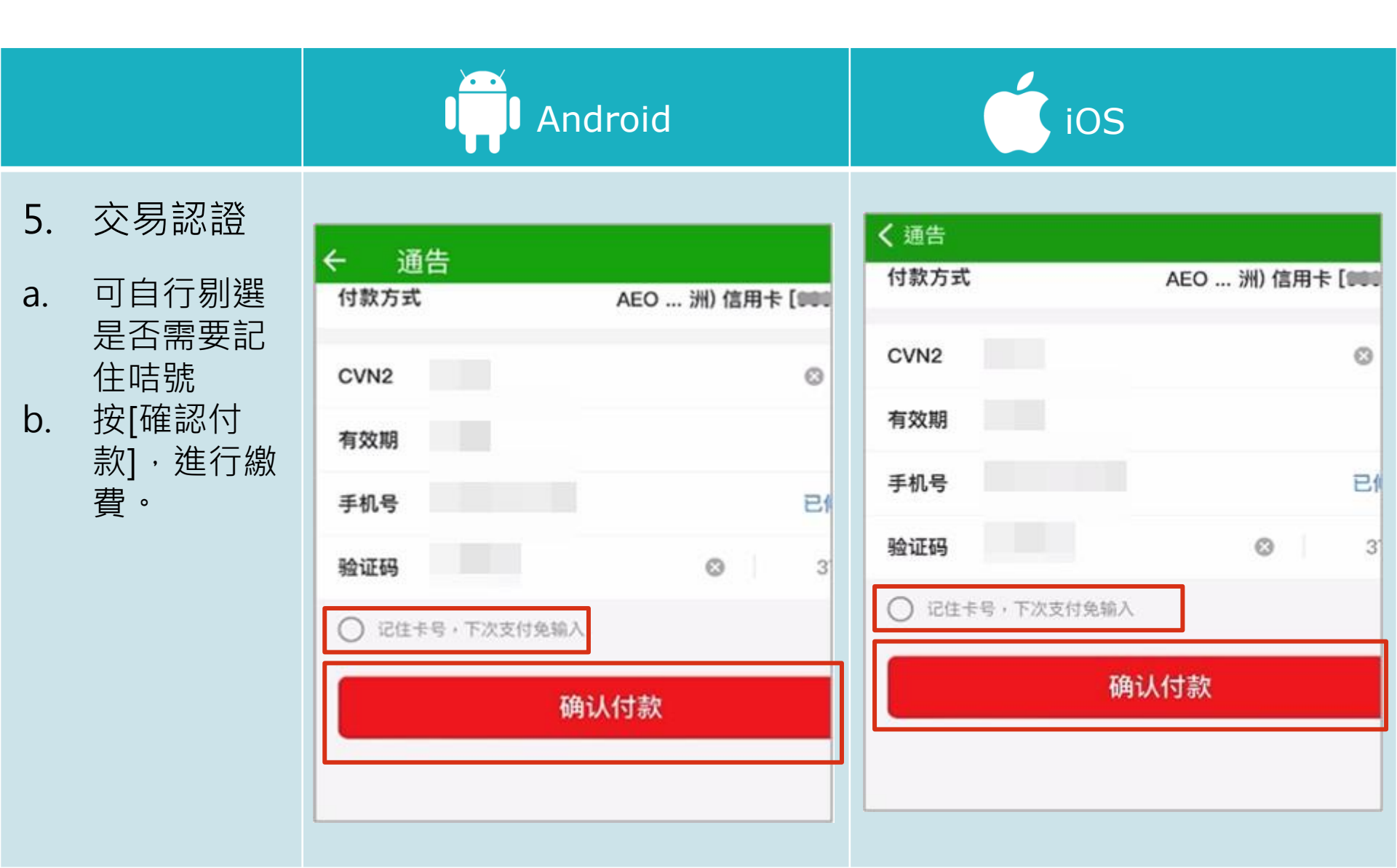

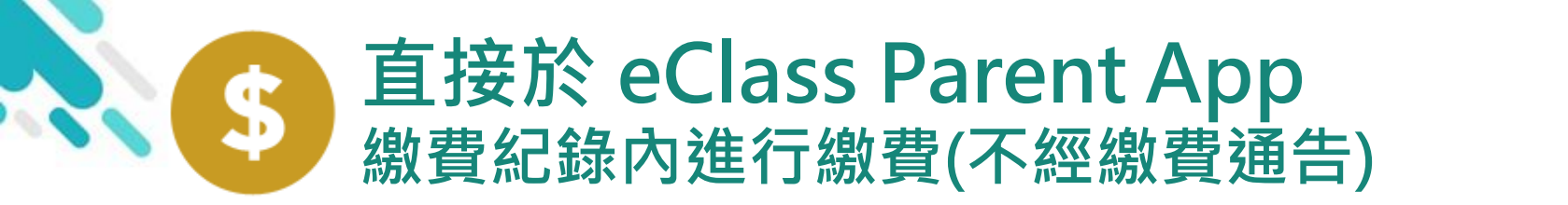

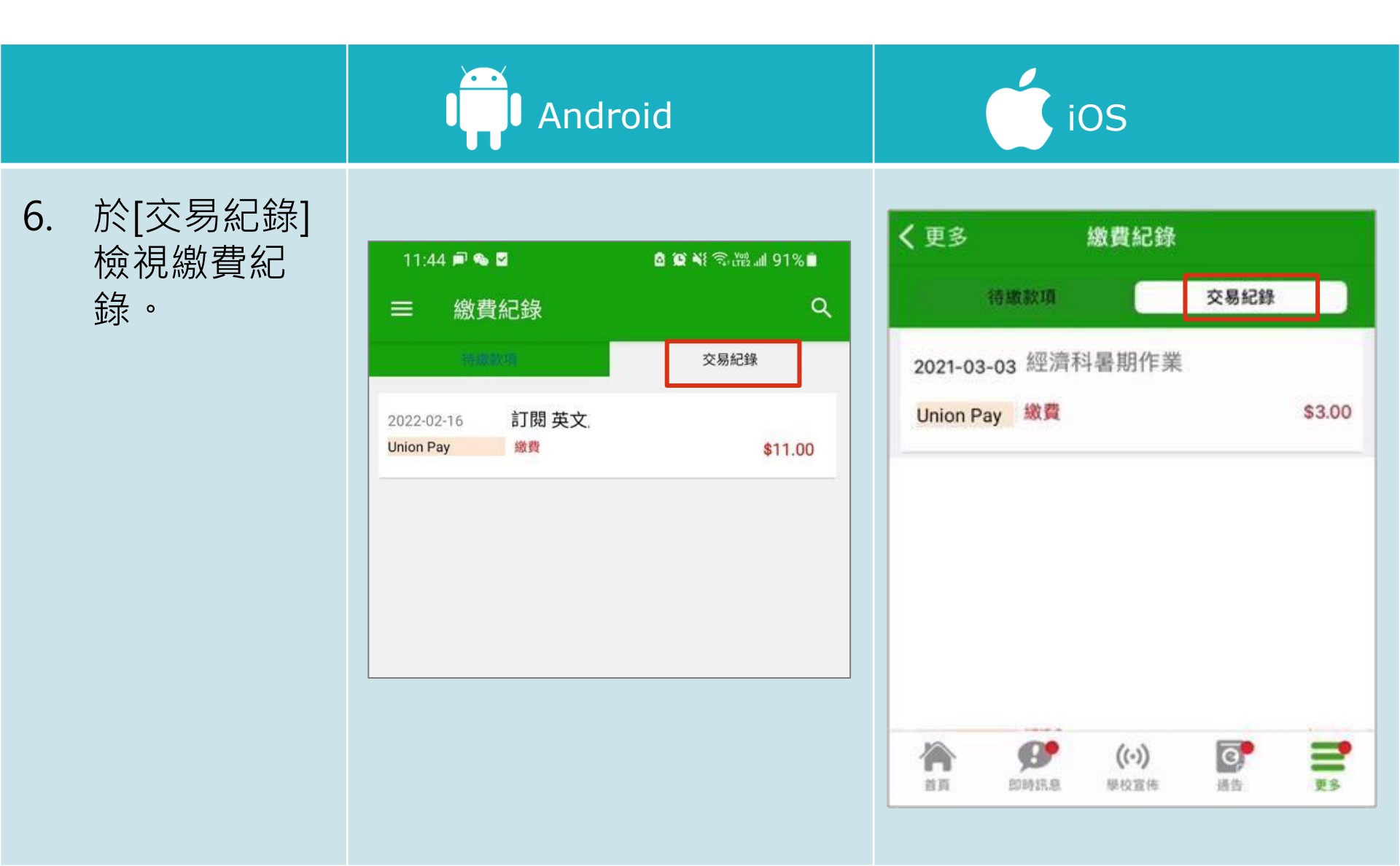

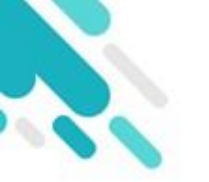

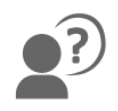

## 如忘記密碼請致電校務處重設

## 如有問題·歡迎致電(852) 2476 4962

## 聯絡陳銘傲老師,或致電/電郵至

#### 家長支援熱線: 家長支援電郵:

#### (852) 3913 3211 parent@eClass.hk

## 亦可瀏覽家長專頁:

https://parents.eclass.com.hk/

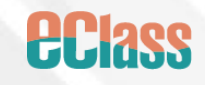